#### BAB 3

### **METODE PENELITIAN**

#### **3.1 ALUR PENELITIAN**

Penelitian ini dilakukan dalam beberapa tahap antara lain tahap studi literature serta menentukan permasalah, tahap merancang kluster, tahap implementasi kluster, tahap *deploy container* diatas kluster, tahap pengujian, tahap pembahasan dan disertai analisis.

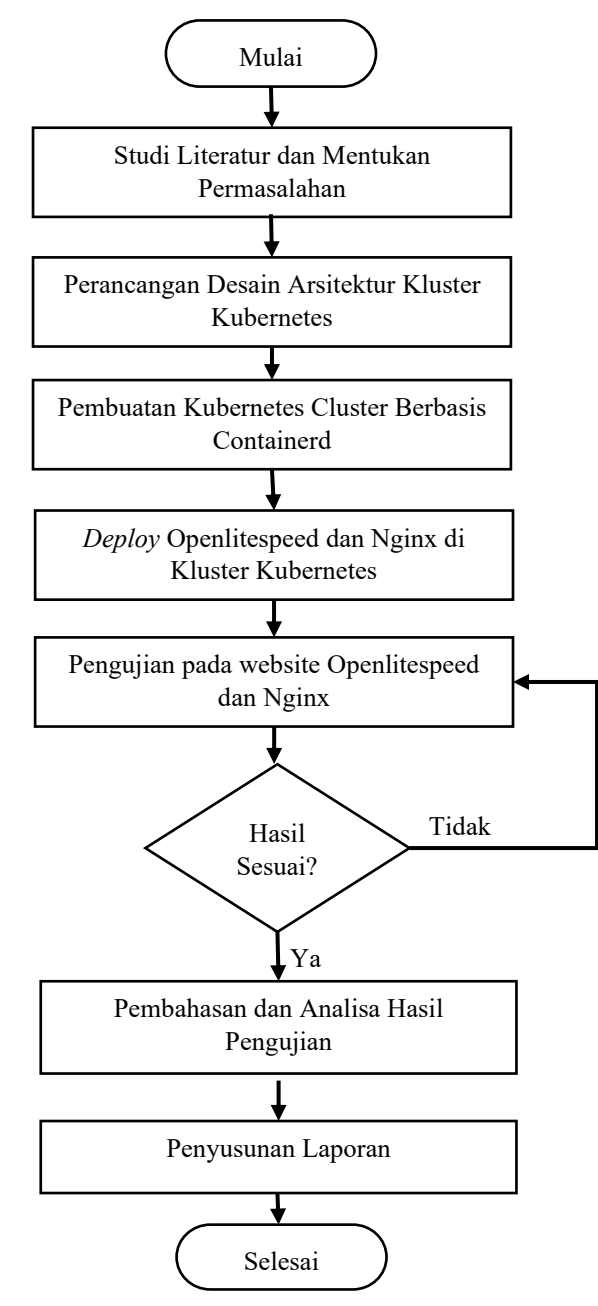

Gambar 3.1 Alur Metode Penelitian

Berikut penjelasan mengenai alur penelitian berdaasarkan Gambar 3.1 yang dilakukan dengan beberapa tahap. Mulai dari studi literature yang digunakan untuk mencari pedoman dan referensi penulisan yaitu kajian pustaka dan dasar teori penelitian. Menetapkan rumusan, batasan masalah, tujuan dan manfaat penelitian yang akan dilakukan. Proses tersebut berguna agar kegiatan yang dilakukan tetap sesuai dengan rencana penelitian. Pada perancangan kluster kubernetes menggunakan containerd, kemudian di implementasikan dengan kubernetes. Selanjutnya, tahap *deploy* Openlitespeed dan Nginx pada kluster kubernetes. Tahap pengujian dilakukan dengan membandingkan kedua webserver. Terakhir adalah penyusunan laporan yang sesuai dengan hasil penelitian.

#### 3.2 ALAT DAN BAHAN

#### 3.2.1 Perangkat Keras

Perangkat keras yang diperlukan dalam penelitian ini, terdiri atas 3 perangkat, yaitu *physical server*, virtual *machine* dan laptop. Server yang digunakan secara fisik sebanyak 1 unit, dengan spesifikasi seperti pada tabel 3.1.

MerkTipe ModelCPUMemoryDiskAsusZ10PA-U8Intel(R) Xeon(R) CPU E5-<br/>1650 v3 @ 3.50GHz256 GB1 TB

Tabel 3.1 Spesifikasi Physical Server

Perangkat yang kedua adalah VM, penggunaannya sebagai kluster kubernetes sebanyak 3 VM dan 1 VM Apache Benchmark digabung tcpdump, dengan spesifikasi seperti pada tabel 3.2.

Tabel 3.2 Spesifikasi Virtual Machine

| Hostname      | Role                  | vCPU | Memory | Disk  |
|---------------|-----------------------|------|--------|-------|
| bib-master    | Master, Control Plane | 2    | 2      | 100GB |
| bib-worker1   | Worker                | 2    | 4      | 100GB |
| bib-worker2   | Worker                | 2    | 4      | 100GB |
| bib-wonderful | Tool Pengujian        | 1    | 2      | 50GB  |

Perangkat yang ketiga adalah laptop, laptop yang digunakan sebanyak 1 unit. Laptop digunakan untuk melakukan akses dan konfigurasi server, untuk spesifikasi laptop yang digunakan ditampilkan pada Tabel 3.3.

#### Tabel 3.3 Spesifikasi Laptop

| Merk   | Tipe Model          | CPU                                           | Memory | Disk   |
|--------|---------------------|-----------------------------------------------|--------|--------|
| Lenovo | Thinkbook<br>14-IIL | Intel(R) Core(TM) i3-<br>1005G1 CPU @ 1.20GHz | 8 GB   | 256 GB |

#### 3.2.2 Perangkat Lunak

Perangkat lunak yang digunakan sesuai pada tabel 3.4 yang terdiri dari:

#### 1. Ubuntu

Sebagai sistem operasi yang digunakan pada *virtual machine* untuk kluster kubernetes.

#### 2. Windows

Sebagai sistem operasi yang digunakan pada laptop untuk akses ke *virtual machine*.

#### 3. Kubernetes

Sebagai *container* orkrestasi pada lingkungan kluster kubernetes. Kubernetes yang digunakan adalah versi.

#### 4. Containerd

Sebagai *container runtime* yang digunakan pada lingkungan kluster kubernetes.

#### 5. Virtual Machine

Sebagai tool untuk membuat virtualisasi diatas server fisik, yang hasil outputnya berupa *virtual machine* yang digunakan kluster kubernetes. Pada penelitian ini, *virtual machine* didukung dengan KVM sebagai *hypervisor*, libvirtd sebagai *tool* untuk mengelola KVM, dan terraform sebagai tool untuk *automation* dalam membuat *virtual machine* dengan mengintegrasikan KVM dan libvirtd.

#### 6. Windows Terminal

Sebagai antarmuka untuk menggunakan perintah unix dan mengakses atau me-*remote virtual machine* pada kluster kubernetes.

#### 7. Apache Benchmark

Sebagai *tool* untuk melakukan pengujian terhadap web server Openlitespeed dan Nginx.

| No  | Software         | Versi               |
|-----|------------------|---------------------|
| 1.  | Ubuntu           | 20.04               |
| 2.  | Windows          | 10 build 22621.1702 |
| 3.  | Kubernetes       | 1.17                |
| 4.  | Containerd       | 1.6.12              |
| 5.  | KVM              | 4.2.1               |
| 6.  | libvirtd         | 6.0.0               |
| 7.  | Terraform        | 1.3.6               |
| 8.  | Windows Terminal | 1.16.10262.0        |
| 9.  | Apache Benchmark | 2.4.41              |
| 10. | Sar              | 12.2.0-2ubuntu0.1   |
| 9.  | tcpdump          | 4.9.3               |

Tabel 3.4 Spesifikasi Perangkat Lunak

## 3.3 PERANCANGAN DESAIN KLUSTER ARSITEKTUR KUBERNETES

Arsitektur yang digunakan pada penelitian ini adalah virtualisasi yang dijalankan pada server fisik sebagai *hypervisor* untuk *virtual machine*. Pada server fisik dijalankan KVM dan libvirtd. *Virtual machine* yang ada pada klutser kubernetes berjalan diatas KVM, dan *virtual machine* tersebut diinstal kubernetes, dengan bib-master sebagai *control plane*, dan bib-worker1 dan bib-worker2 sebagai tempat pod container berjalan. Untuk bib-wonderful sebagai *tool* pengujian.

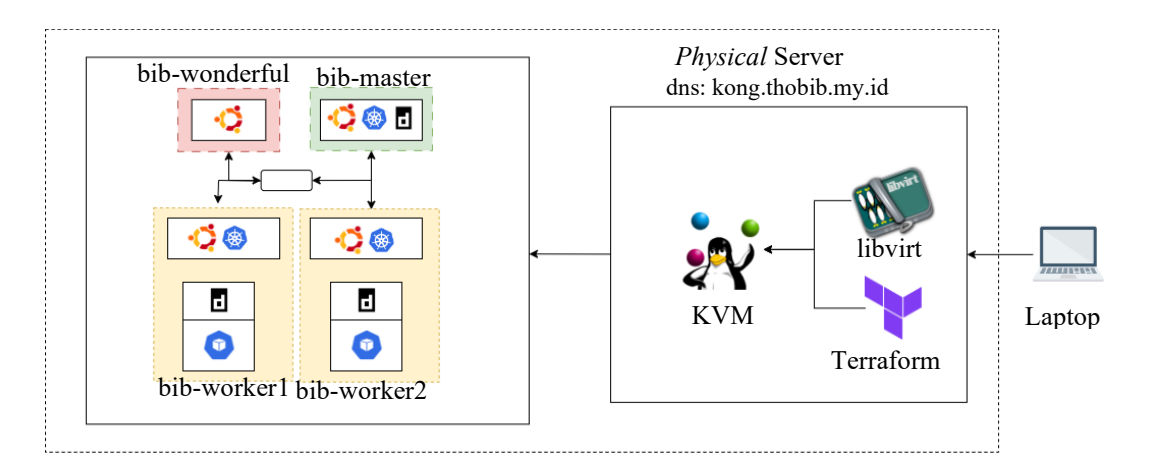

Gambar 3.2 Arsitektur Yang Digunakan Pada Penelitian

| Hostname      | Interface | IP Address   |
|---------------|-----------|--------------|
| bib-master    | ens3      | 9.8.8.11/24  |
| bib-worker1   | ens3      | 9.8.8.21/24  |
| bib-worker2   | ens3      | 9.8.8.22/24  |
| bib-wonderful | ens3      | 9.8.8.254/24 |

Tabel 3.5 IP Address Yang Digunakan Pada Penelitian

## 3.4 PEMBUATAN KUBERNETES CLUSTER BERBASIS CONTAINERD

Berikut akan dijelaskan proses pembuatan *virtual machine* pada penelitian ini. Pembuatan *virtual machine* menggunakan hypervisor KVM yang ada di server fisik dengan spesifikasi sesuai dengan tabel 3.2. Pada tahap ini, *source code* ditulis untuk membuat VM pada *Physical Server* sesuai dengan *source code* terlampir dibawah. Nantinya proses pembuatan VM ini dilakukan dengan melinbatkan Terraform, Libvirtd dan KVM *Hypervisor*.

```
PUBKEY1:ssh-rsa AAyc2EAAAADAlttc......HheNFeTi6nXSqbgSf root@sokong
[VM1]
NAME: bib-master
OS: focal-server-cloudimg-amd64.img
NESTED: y
VCPUS: 2
MEMORY: 2G
DISK1: 100G
IFACE NETWORK1: 9.8.8.0
IFACE_IP1: 9.8.8.11
CONSOLE: vnc
[VM2]
NAME: bib-worker1
OS: focal-server-cloudimg-amd64.img
NESTED: y
VCPUS: 2
MEMORY: 4G
DISK1: 100G
IFACE_NETWORK1: 9.8.8.0
IFACE IP1: 9.8.8.21
CONSOLE: vnc
[VM3]
NAME: bib-worker2
OS: focal-server-cloudimg-amd64.img
NESTED: y
VCPUS: 2
MEMORY: 4G
```

```
DISK1: 100G
IFACE_NETWORK1: 9.8.8.0
IFACE_IP1: 9.8.8.22
CONSOLE: vnc
```

Selanjutnya, *source code* tersebut di jalankan terraform untuk memproses pembuatan *virtual machine*, dan nanti hasil outputnya seperti dibawah ini.

| root@s | okong ~ # virsh list |         |
|--------|----------------------|---------|
| Id     | Name                 | State   |
|        |                      |         |
| 427    | bib-master           | running |
| 428    | bib-worker1          | running |
| 429    | bib-worker2          | running |

Selanjutnya, melakukan instalasi kluster kubernetes untuk semua VM. Di mulai dengan menambahkan konfigurasi *networking* untuk semua VM.

```
root@bib-master:~# sudo timedatectl set-timezone Asia/Jakarta
root@bib-master:~# cat <<EOF | sudo tee /etc/modules-</pre>
load.d/containerd.conf
overlay
br_netfilter
EOF
root@bib-master:~# sudo modprobe overlay
root@bib-master:~# sudo modprobe br netfilter"
root@bib-master:~# cat <<EOF | sudo tee /etc/sysctl.d/99-</pre>
kubernetes-cri.conf
net.bridge.bridge-nf-call-iptables = 1
net.ipv4.ip_forward = 1
net.bridge.bridge-nf-call-ip6tables = 1
EOF
root@bib-master:~# sudo sysctl -system
- - - -
root@bib-worker1:~# sudo timedatectl set-timezone Asia/Jakarta
root@bib-worker1:~# cat <<EOF | sudo tee /etc/modules-</pre>
load.d/containerd.conf
overlay
br_netfilter
EOF
root@bib-worker1:~# sudo modprobe overlay
root@bib-worker1:~# sudo modprobe br_netfilter"
root@bib-worker1:~# cat <<EOF | sudo tee /etc/sysctl.d/99-</pre>
kubernetes-cri.conf
net.bridge.bridge-nf-call-iptables = 1
net.ipv4.ip_forward = 1
net.bridge.bridge-nf-call-ip6tables = 1
EOF
root@bib-worker1:~# sudo sysctl -system
- - -
root@bib-worker2:~# sudo timedatectl set-timezone Asia/Jakarta
root@bib-worker2:~# cat <<EOF | sudo tee /etc/modules-</pre>
load.d/containerd.conf
overlay
br_netfilter
```

```
EOF
root@bib-worker2:~# sudo modprobe overlay
root@bib-worker2:~# sudo modprobe br_netfilter"
root@bib-worker2:~# cat <<EOF | sudo tee /etc/sysctl.d/99-
kubernetes-cri.conf
net.bridge.bridge-nf-call-iptables = 1
net.ipv4.ip_forward = 1
net.bridge.bridge-nf-call-ip6tables = 1
EOF
root@bib-worker2:~# sudo sysctl --system</pre>
```

Tahap selanjutnya, melakukan instalasi Containerd pada ketiga VM yang nantinya digunakan untuk wadah dari pod.

```
root@bib-master:~# sudo apt-get update && sudo apt-get install -y
containerd
root@bib-master:~# sudo mkdir -p /etc/containerd
root@bib-master:~# sudo containerd config default | sudo tee
/etc/containerd/config.toml
root@bib-master:~# sudo systemctl restart containerd
root@bib-master:~# sudo systemctl enable containerd
```

Tahap selanjutnya, melakukan instalasi kubernetes di semua VM, tapi sebelumnya swap pada linux perlu di matikan, karena akan menyebabkan pod gagal. Setelah proses instalasi selesai, kubernetes perlu di *hold* terlebih dahulu, karena pada kubernetes belum disetting untuk subnet yang digunakan oleh pod dan *endpoint* pada master.

```
root@bib-master:~# sudo swapoff -a
root@bib-master:~# sudo sed -i '/ swap / s/^\(.*\)$/#\1/g'
/etc/fstab
root@bib-master:~# curl -s
https://packages.cloud.google.com/apt/doc/apt-key.gpg | apt-key
add -
cat <<EOF | sudo tee /etc/apt/sources.list.d/kubernetes.list
deb https://apt.kubernetes.io/ kubernetes-xenial main
EOF
root@bib-master:~# sudo apt update
root@bib-master:~# sudo apt-get install -y kubelet kubeadm
kubectl
root@bib-master:~# sudo apt-mark hold kubelet kubeadm kubectl
```

Tahap selanjutnya, menambahkan endpoint pada master dan subnet untuk pod yang nantinya digunakan sebagai *network* pada setiap pod. Untuk proses ini hanya berlaku di node master.

```
root@bib-master:~# cat kubeadm-config.yaml
apiVersion: kubeadm.k8s.io/v1beta2
kind: ClusterConfiguration
kubernetesVersion: stable
```

```
controlPlaneEndpoint: "9.8.8.11:6443"
networking:
    podSubnet: "10.10.0.0/16"
root@bib-master:~# kubeadm init --config=kubeadm-config.yaml --
upload-certs
```

Tahap selanjutnya, menambahkan bib-worker1 dan bib-worker2 ke kluster kubernetes yang telah diinisialiasi oleh bib-master. Langkah ini cukup di eksekusi pada VM worker.

```
root@bib-worker1:~# kubeadm join 9.8.8.11:6443 --token
nuge16.qwof3f58d9audunf \
> --discovery-token-ca-cert-hash
sha256:86544638e5c4effaf4be3f911553270f63f5939da780063df6299c27f9
e39a65
root@bib-worker2:~# kubeadm join 9.8.8.11:6443 --token
nuge16.qwof3f58d9audunf \
> --discovery-token-ca-cert-hash
sha256:86544638e5c4effaf4be3f911553270f63f5939da780063df6299c27f9
e39a65
Run 'kubectl get nodes' on the control-plane to see this node
join the cluster.
```

Tahap selanjutnya, men-*deploy* CNI calico sebagai network interface yang nanti digunakan oleh pod. Sebelum men-*deploy* CNI, node berstatus *NotReady* dikarenakan pod *dependency* kubernetes tidak memiliki *network interface*.

| root@bib-master:~# kubectl get nodes                                                                   |          |               |       |         |
|----------------------------------------------------------------------------------------------------|----------|---------------|-------|---------|
| NAME                                                                                                   | STATUS   | ROLES         | AGE   | VERSION |
| bib-master                                                                                             | NotReady | control-plane | 14m   | v1.17.1 |
| bib-worker1                                                                                            | NotReady | <none></none> | 9m46s | v1.17.1 |
| bib-worker2                                                                                            | NotReady | <none></none> | 8m59s | v1.17.1 |
| م<br>root@bib-master:~# kubectl apply -f<br>https://docs.projectcalico.org/v3.17/manifests/calico.yaml |          |               |       |         |

Tahap selanjutnya, coba kembali cek status node pada kubernetes, dan pastikan semua pod *dependency* kubernetes dan CNI Calico sudah *running* semua

| root@bib-master:~# kube | ctl get pod -A                 |       |
|-------------------------|--------------------------------|-------|
| NAMESPACE NAME          |                                | READY |
| STATUS RESTARTS AGE     |                                |       |
| kube-system calico-kub  | e-controllers-77bcf68848-2xrg5 | 1/1   |
| Running 0 19m           | 1                              |       |
| kube-system calico-nod  | le-kclxx                       | 1/1   |
| Running 0 19m           | 1                              |       |
| kube-system calico-nod  | le-qbqtb                       | 1/1   |
| Running 0 19m           | 1                              |       |
| kube-system calico-nod  | le-wkhzm                       | 1/1   |
| Running 0 19m           | 1                              |       |

| kube-system   | coredns-5d78c9869d-4fxp6           | 1/1 |
|---------------|------------------------------------|-----|
| Running 0     | 33m                                |     |
| kube-system   | coredns-5d78c9869d-r24q7           | 1/1 |
| Running 0     | 33m                                |     |
| kube-system   | etcd-bib-master                    | 1/1 |
| Running 0     | 33m                                |     |
| kube-system   | kube-apiserver-bib-master          | 1/1 |
| Running 0     | 33m                                |     |
| kube-system   | kube-controller-manager-bib-master | 1/1 |
| Running 0     | 33m                                |     |
| kube-system   | kube-proxy-8t42l                   | 1/1 |
| Running 0     | 29m                                |     |
| kube-system   | kube-proxy-gcthd                   | 1/1 |
| Running 0     | 33m                                |     |
| kube-system   | kube-proxy-td6jl                   | 1/1 |
| Running 0     | 28m                                |     |
| kube-system   | kube-scheduler-bib-master          | 1/1 |
| Running 0     |                                    |     |
| root@bib-mast |                                    |     |
| NAME          | STATUS ROLES AGE VERSION           |     |
| bib-master    | Ready control-plane 17m v1.17.1    |     |
| bib-worker1   | Ready <none> 12m v1.17.1</none>    |     |
| bib-worker2   | Ready <none> 11m v1.17.1</none>    |     |

## 3.5 *DEPLOY* OPENLITESPEED DAN NGINX DI KLUSTER KUBERNETES

Pada tahap ini, perlu membuat *source code* untuk mendefinisikan *deployment* yang nanti akan digunakan. Pertama, untuk pod openlitespeed dengan nama *file* openlitespeed-deploy.yaml, seperti kode dibawah ini

```
apiVersion: apps/v1
kind: Deployment
metadata:
  name: openlitespeed-deployment
spec:
  replicas: 1
  selector:
    matchLabels:
      app: openlitespeed
  template:
    metadata:
      labels:
        app: openlitespeed
    spec:
      containers:
      - name: openlitespeed
        image: litespeedtech/openlitespeed
        ports:
        - containerPort: 80
        volumeMounts:
        - name: openlitespeed-config
          mountPath: /var/www/vhosts/localhost/html
      volumes:
```

```
- name: openlitespeed-config
               configMap:
                 name: openlitespeed-configmap
- - -
      - - -
      apiVersion: v1
      kind: ConfigMap
      metadata:
        name: openlitespeed-configmap
      data:
        index.html: |
          <html>
          <head>
             <title>Webpage Openlitespeed</title>
          </head>
          <body>
             <h1>Example webpage index.html</h1>
          </body>
          </html>
        lulus.html: |
          <!DOCTYPE html>
          <html>
          <head>
             <title>Portofolio Landing Page</title>
             <style>
               body {
                 margin: 0;
                 padding: 0;
                 font-family: Arial, sans-serif;
               }
               .navbar {
                 background-color: rgba(0, 0, 0, 0.5);
                 position: absolute;
                 top: 0;
                 right: 0;
                 padding: 10px;
                 z-index: 1;
               }
               .navbar ul {
                 list-style-type: none;
                margin: 0;
                 padding: 0;
                 text-align: center;
               }
               .navbar li {
                 display: inline-block;
                 margin-right: 10px;
               }
               .navbar a {
                 color: #fff;
                 text-decoration: none;
                 padding: 5px 10px;
                 border-radius: 5px;
```

```
font-size: 18px;
              }
              .navbar a:hover {
                background-color: #fff;
                color: #333;
              }
              .container {
                background-image:
url('https://images.unsplash.com/photo-1682687220742-
aba13b6e50ba?ixlib=rb-
4.0.3&q=85&fm=jpg&crop=entropy&cs=srgb&dl=neom-gOqBe7ropxM-
unsplash.jpg');
                background-size: cover;
                background-position: center;
                height: calc(100vh - 40px);
                display: flex;
                align-items: center;
                justify-content: center;
                text-align: center;
              }
              .content {
                background-color: rgba(255, 255, 255, 0.7);
                padding: 20px;
                border-radius: 10px;
              }
              h1 {
                font-size: 36px;
                color: #333;
               margin-bottom: 20px;
              }
              p {
                font-size: 18px;
                color: #666;
               margin-bottom: 10px;
              }
            </style>
          </head>
          <body>
            <div class="navbar">
              <a href="#">Home</a>
                <a href="#">About</a>
                <a href="#">Portfolio</a>
                <a href="#">Contact</a>
              </div>
            <div class="container">
              <div class="content">
                <h1>Thobib Khoirul Annas</h1>
                              a Website for
                                                 Benchmark
                This
                        is
                                                             of
Openlitespeed And Nginx.
                Wish You A Beautiful Day
```

```
</div>
           </div>
         </body>
         </html>
    apiVersion: v1
    kind: Service
    metadata:
       name: openlitespeed-service
    spec:
      selector:
        app: openlitespeed
      ports:
       - name: http
         port: 80
        targetPort: 80
type: LoadBalancer
```

Tahap selanjutnya, untuk untuk pod nginx dengan nama *file* nginx-deploy.yaml, sesuai dengan kode dibawah ini

```
apiVersion: apps/v1
kind: Deployment
metadata:
  name: nginx-deployment
spec:
  replicas: 1
  selector:
    matchLabels:
      app: nginx
  template:
    metadata:
      labels:
        app: nginx
    spec:
      containers:
      - name: nginx
        image: nginx:latest
        ports:
        - containerPort: 80
        volumeMounts:
        - name: nginx-config
          mountPath: /usr/share/nginx/html
      volumes:
      - name: nginx-config
        configMap:
          name: nginx-configmap
- - -
apiVersion: v1
kind: ConfigMap
metadata:
  name: nginx-configmap
data:
  index.html: |
    <html>
    <head>
```

```
<title>Webpage Nginx</title>
          </head>
          <body>
             <h1>Example webpage index.html</h1>
          </body>
          </html>
        lulus.html: |
          <!DOCTYPE html>
          <html>
          <head>
             <title>Portofolio Landing Page</title>
             <style>
               body {
                margin: 0;
                 padding: 0;
                 font-family: Arial, sans-serif;
               }
               .navbar {
                 background-color: rgba(0, 0, 0, 0.5);
                 position: absolute;
                 top: 0;
                 right: 0;
                 padding: 10px;
                 z-index: 1;
               }
               .navbar ul {
                 list-style-type: none;
                margin: 0;
                 padding: 0;
                 text-align: center;
               }
               .navbar li {
                 display: inline-block;
                 margin-right: 10px;
               }
               .navbar a {
                 color: #fff;
                 text-decoration: none;
                 padding: 5px 10px;
                 border-radius: 5px;
                 font-size: 18px;
               }
               .navbar a:hover {
                 background-color: #fff;
                 color: #333;
               }
               .container {
                 background-image:
url('https://images.unsplash.com/photo-1682687220742-
aba13b6e50ba?ixlib=rb-
```

```
4.0.3&q=85&fm=jpg&crop=entropy&cs=srgb&dl=neom-gOqBe7ropxM-
unsplash.jpg');
                background-size: cover;
                background-position: center;
                height: calc(100vh - 40px);
                display: flex;
                align-items: center;
                justify-content: center;
                text-align: center;
              }
              .content {
                background-color: rgba(255, 255, 255, 0.7);
                padding: 20px;
               border-radius: 10px;
              }
              h1 {
               font-size: 36px;
                color: #333;
               margin-bottom: 20px;
              }
              p {
                font-size: 18px;
                color: #666;
               margin-bottom: 10px;
              }
            </style>
          </head>
          <body>
            <div class="navbar">
              <a href="#">Home</a>
                <a href="#">About</a>
                <a href="#">Portfolio</a>
                <a href="#">Contact</a>
              </div>
            <div class="container">
              <div class="content">
                <h1>Thobib Khoirul Annas</h1>
                This
                        is
                            a Website for
                                                 Benchmark
                                                             of
Openlitespeed And Nginx.
                Wish You A Beautiful Day
              </div>
            </div>
          </body>
          </html>
      - - -
      apiVersion: v1
      kind: Service
      metadata:
        name: nginx-service
      spec:
        selector:
          app: nginx
```

```
ports:
- name: http
port: 80
targetPort: 80
type: LoadBalancer
```

Tahap selanjutnya, melakukan *apply deployment* kedua pod openlitespeed dan nginx, sesuai perintah dibawah ini

```
root@bib-master:~# kubectl apply -f openlitespeed-deploy.yaml
root@bib-master:~# kubectl apply -f nginx/nginx-deploy.yaml
```

Berikut kondisi pod sudah berjalan, yang menandakan proses *deployment* telah berhasil, sesuai tampilan dibawah ini

| root@bib-master:~# kub | ectl get pod      |               |         |           |    |
|------------------------|-------------------|---------------|---------|-----------|----|
| NAME                   |                   | READY         | STATUS  | RESTART   | ΤS |
| nginx-deployment-849b8 | 6845b-psc2j       | 1/1           | Runni   | ng 1      |    |
| openlitespeed-deployme | nt-cbd4cd759-dks6 | s 1/1         | Runni   | ng 0      |    |
| root@bib-master:~# kub | ectl get service  |               |         |           |    |
| NAME                   | CLUSTER-IP        | EXTERN        | AL-IP P | ORT(S)    |    |
| kubernetes             | 10.96.0.1         | <none></none> | 4       | 43/TCP    |    |
| nginx-service          | 10.109.231.31     | 9.8.8.5       | 0 80    | :30721/TC | СР |
| openlitespeed-service  | 10.100.114.245    | 9.8.8.5       | 51 80   | :32306/TC | СΡ |
|                        |                   |               |         |           |    |

Selanjutnya uji coba akses halaman web lulus.html seperti gambar 3.3, yang di *deploy* pada pod openlitespeed dan nginx.

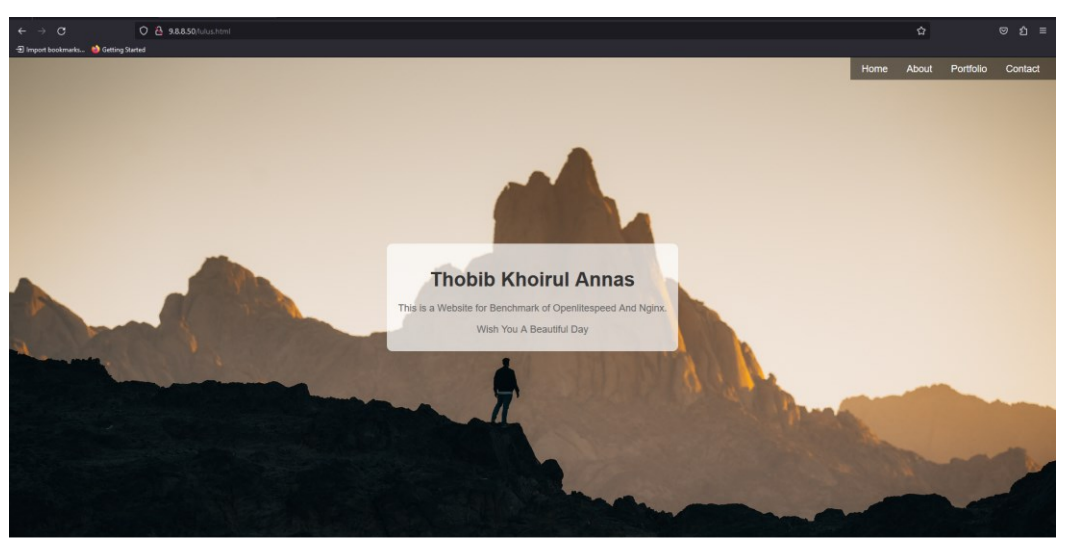

Gambar 3.3 Tampilan Web lulus.html

# 3.6 SKENARIO PENGUJIAN PADA WEBSITE OPENLITESPEED DAN NGINX

Pada bagian ini, penelitian dilakukan perlu dilakukan pengujian untuk mengevaluasi performansi kontainer Openlitespeed dan Nginx dengan menggunakan Apache Benchmark sebagai *tool* untuk membuat jumlah koneksi, yang di instal pada VM *bib-wonderful*. Sar sebagai monitor CPU *usage* dan *memory usage* di install pada kedua pod web server, dengan perintah sesuai dibawah ini

```
root@bib-wonderful:~# apt install ab
---
root@nginx-deployment-pod:/# apt install sysstat
root@openlitespeed-deployment-pod:/# apt install sysstat
```

Tcpdump sebagai *capture* lalu lintas packet data, yang *tool* tersebut bawaan dari sisem operasi Linux Ubuntu. Skenario pengujian telah dirancang dengan variasi jumlah koneksi yang berbeda dengan variasi jumlah koneksi sesuai pada tabel 3.6 Nantinya dari hasil pengujian akan didapatkan parameter yang meliputi: pengujian waktu respon, CPU *Usage, memory usage, throughput, packet loss,* dan *delay*.

**Tabel 3.6 Skenario Pengujian** 

| No | Jumlah  | Request per |
|----|---------|-------------|
|    | Koneksi | detik       |
| 1  | 1000    | 100         |
| 2  | 2500    | 100         |
| 3  | 5000    | 100         |
| 4  | 7500    | 100         |
| 5  | 10000   | 100         |